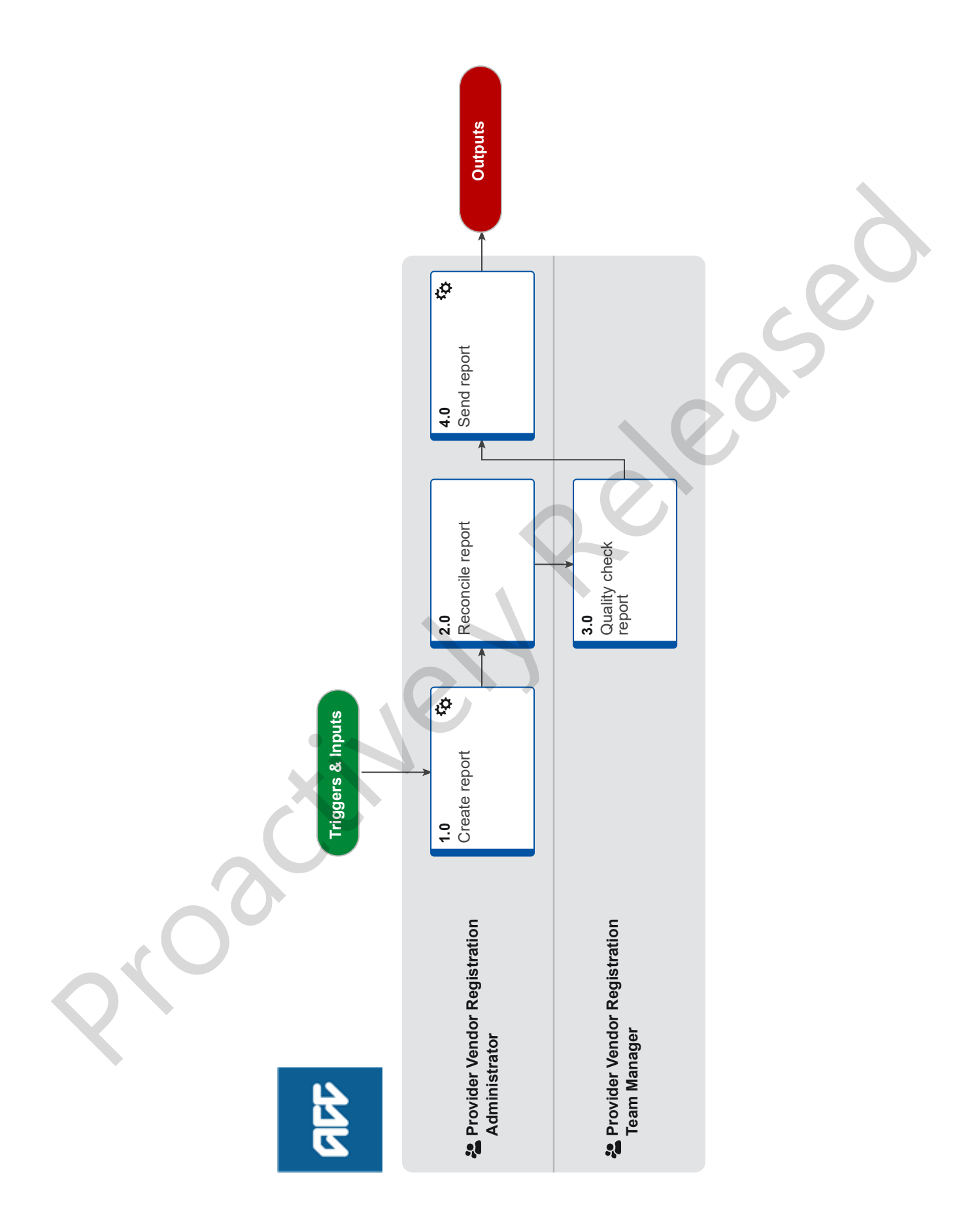

# Reconcile Monthly Digital Certificates (DC) Issued val

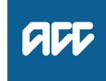

#### Summary

#### Objective

The purpose of this process is to ensure we've issued the correct number of digital certificates. We do this by reconciling our records with the spreadsheet sent by HealthLink

| Owner | Name Withheld |
|-------|---------------|
|-------|---------------|

Expert Name Withheld

**Procedure** 

#### 1.0 Create report

- Provider Vendor Registration Administrator
- **a** Open the DC issued spreadsheet.
  - NOTE Where is this spreadsheet located? W:\PSD\01 Team\08 Provider Servicing\03 Performance\03 Reports\02 PVR\Registration Authority Folder\NZHSRA - Production\8. Databases
- **b** Create the SalesForce Report for the month.
  - Reconciliations of DC Issues.docx
- **c** Copy and paste the data from the report onto the SF report tab.
- **d** Copy and paste the data received from health link onto the HL report tab.
- e Delete last months data on the SF & HL tabs, if required.
- f Run the RECON Macro in Excel.

### 2.0 Reconcile report

**Provider Vendor Registration Administrator** 

- a Review all error messages in columns 'Processor Action', 'Duplicate?', 'Correct COST' and 'Correct FUNDER'.
- **b** Review all duplicate issues and amend status, funder and cost for each DC which has been issued more than once.
- c Update the pivot table.
- d Complete the reconciliation table.
- e Check the totals in the DC summary values spreadsheet are correct against the pivot table.
- **f** Pass the spreadsheet to your manager for a quality check.

-----

## 3.0 Quality check report

Provider Vendor Registration Team Manager

- a Check that all the figures are correct.
  - NOTE What if the figures are not correct? The report should have been balanced before being submitted for a quality check. If the figures are incorrect, return to relevant staff member to correct as required.

#### 4.0 Send report

**Provider Vendor Registration Administrator** 

a Set Outlook to stop automatically sending emails.

- **b** Open end of month ACC email templates (ACC, ACC AE, HealthLink, MOH).
  - NOTE Where are end of month ACC emails located? W:\PSD\01 Team\08 Provider Servicing\03 Performance\03 Reports\02 PVR\Registration Authority Folder\NZHSRA - Production\8. Databases
- **c** Send the email via Mailings: Finish & Merge: Send Email messages.
- **d** Go to the [Outbox] and open an email to check they have figures and that the figures are correct (compare with the 'DC Summary Values.xlsx' spreadsheet).
  - **NOTE** What if the merge did not work correctly? Retry and if the issue persists, contact Carolyn Workman for assistance.
- e Set Outlook to automatically send emails.